#### Webinar - Customer Loyalty

April 2024

# TONIR

# Why a Loyalty Club?

- Clubs are a great way to grow your customer base and encourage loyalty from your existing customers
- Add value to the shopping experience and encourage repeat business whilst increasing your foot traffic and sales
- > Loyal customers spend more, stay longer and recommend your business to others
- Offer affordable and timely discounts / bonuses / specials
- Boost your marketing opportunities and target the right customers
- Keep your customers involved, informed and impressed with mail outs, emails or text messages
- Find your top customers or even those who have stopped visiting
- Create your own personalised vouchers for impact
- Produce vouchers only when required and keep track of them
- Create plastic loyalty cards containing your business details which promote your business wherever the customers' wallet / purse goes

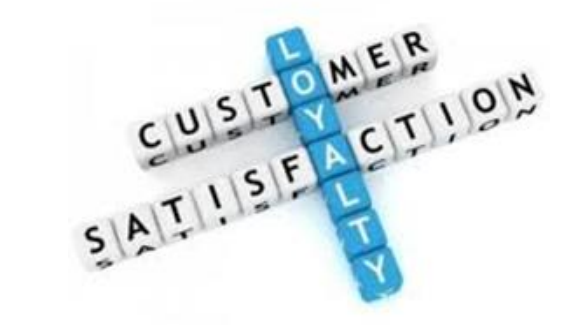

#### 🗗 TONIQ

## **Deciding on Club options**

- Choose to run a Pharmacy Loyalty Club or specialty clubs such as a Beauty Club, Baby Club, Natural Health Club, etc.
- Decide on the club format dollars, items, points or "coffee card"
- Decide which products to include in each club
- Decide whether to include discounted items and / or specials
- Decide on the reward a gift voucher? a product? a discount?
- > Should the reward be instantaneous or available on the next visit?
- Decide on the level of spending before the reward is issued
- Should you be handing out plastic loyalty ID cards?

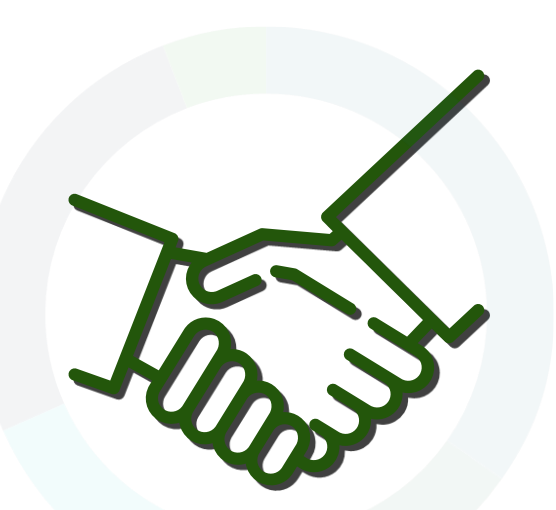

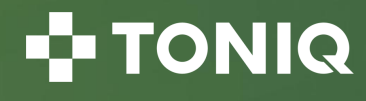

## Suggested Pharmacy Wide Club

- > This is probably the easiest and best club to setup and run ...
- Set the level of spending at a realistic value maybe \$120 to get a \$10 voucher (8.33%) or \$80 to get a \$5 voucher (6.25%)
- > Maybe set two levels to encourage up selling:
  - $\circ~$  Spend \$80 and get a \$5 voucher
  - $\circ~$  Spend \$120 and get a \$10 voucher
  - "Just spend another \$40 and double your reward"
- > Exclude Prescriptions, Magazines, NZ Post, Film Processing, Hire
- > Exclude discounted items but include specials
- Train your staff to capture customer's name, address, email, mobile phone number as part of the POS sale process
- Issue plastic loyalty ID cards to customers
- > Get a voucher designed which is printed at the time of the customer reaching the bonus (via the receipt printer)
- Set the voucher expiry to 6 months maybe

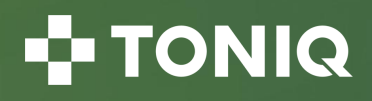

### Customer Loyalty Cards

- > 80% of your business will come from 20% of your customers
- > It's harder to gain a new customer than to keep an existing one
- Use for: Marketing, Advertising, Clubs, Laybys
- Don't get thrown away like a cardboard coffee card
- Professional looking cards
- Standard credit card size
- Barcoded for fast client selection
- Multi or Single colour
- Double sided
- ➤ Use your colours, logos, etc.

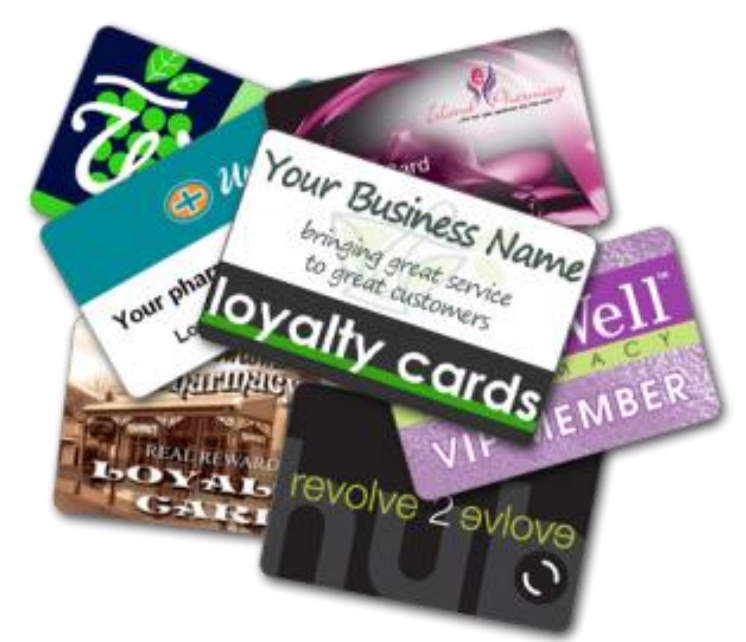

Costs varying depending on quantity ordered, colours and design

#### 🗗 TONIQ

# Staff Security Cards

- Give staff their own security card to help prevent unauthorised use
- Each card has a barcode (number not shown) so even the salesperson / user does not know their password
- Great for part time / temporary staff
- Uses standard barcode scanner
- Professional looking cards
- Standard credit card size
- Multi or Single colour
- Double sided
- Can also use QR codes

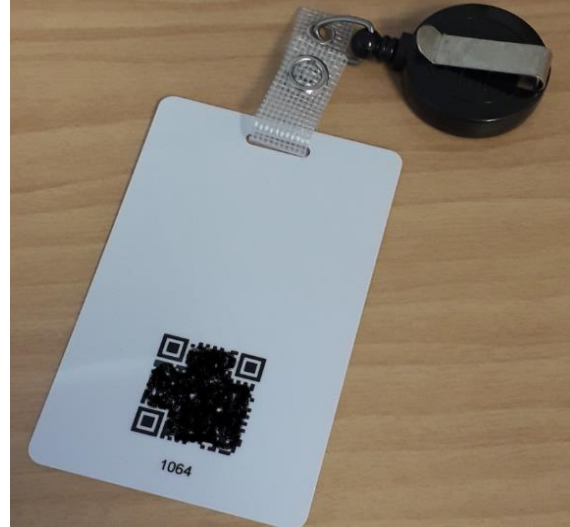

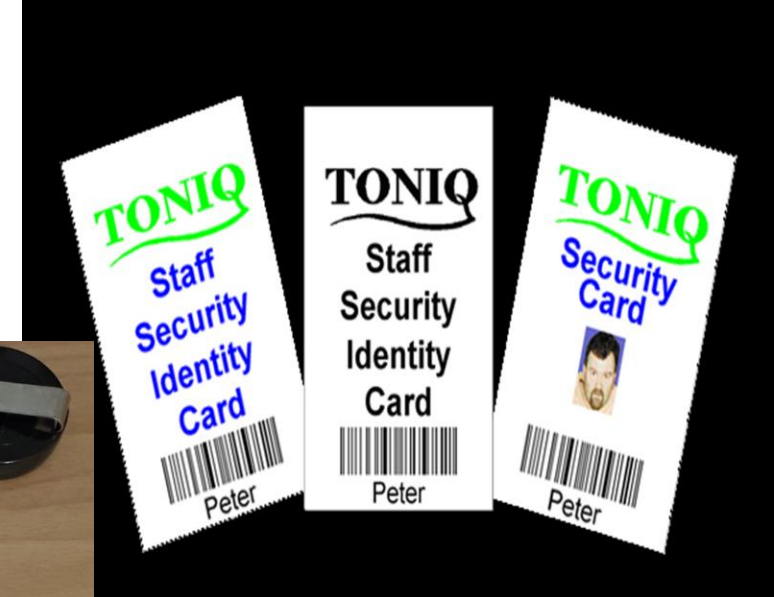

> Costs varying depending on quantity ordered, colours and design

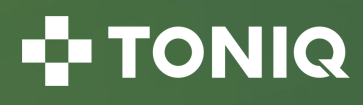

#### Example Pharmacy Wide Club

> From the main menu select 5.Clubs then 1.Maintain Clubs

| Name VIP                                           | P Club |          |          |                                      |                                                          |          |                        |                                |                  |  |
|----------------------------------------------------|--------|----------|----------|--------------------------------------|----------------------------------------------------------|----------|------------------------|--------------------------------|------------------|--|
| Print on rece                                      | eipt 🖻 |          | POS      | prompt 🖻                             | Permit                                                   | t duplic | ation 🖻                | HO compulsory                  | Opening points 0 |  |
| Skip levels 🖻 🛛 Bonu                               |        |          | us rese  | ets level 🗵 🛛 Bonus always f         |                                                          | s free 🗆 | Don't update address 🗆 | Opening value 0.00             |                  |  |
| Hide 🗆 Dont cou                                    |        |          | int disc | . items 🗵                            | Dont co                                                  | unt sp   | ecials 🗆               | Allow merge                    |                  |  |
| Rx points                                          | ) (    | Club dis | count    |                                      | Sale thre                                                | eshold   |                        | Purge time 999                 | Proximity % 20   |  |
| Include all products V No Promotional Mail V Notes |        |          |          |                                      |                                                          |          |                        |                                |                  |  |
| Include Rxs                                        |        |          |          |                                      |                                                          |          |                        |                                |                  |  |
| Levels and bonus settings next page (F11)          |        |          |          |                                      |                                                          |          |                        |                                |                  |  |
| Collection                                         | type   | -        | Excl     |                                      | ,                                                        |          |                        |                                |                  |  |
| Departments 🔽                                      |        |          |          | D & P, EziPay, NZ Post, Service Fees |                                                          |          |                        |                                |                  |  |
|                                                    | Value  | Items    | Pts.     | Default b                            | onus produc                                              | t        |                        | Bonus description              |                  |  |
| Lev. 1                                             | 80.00  |          |          | VIP Voucher \$5.00 Spend \$          |                                                          |          | Spend                  | \$80 and receive a \$5 voucher |                  |  |
| Lev. 2                                             | 120.00 |          |          | VIP Vouc                             | P Voucher \$10.00 Spend \$120 and receive a \$10 voucher |          |                        |                                | voucher          |  |
| Lev. 3                                             | 3      |          |          |                                      |                                                          |          |                        |                                |                  |  |
| Lev. 4                                             | 1      |          |          |                                      |                                                          |          |                        |                                |                  |  |
| Lev. 5                                             | 5      |          |          |                                      |                                                          |          |                        |                                |                  |  |
| Lev. 6                                             | 5      |          |          |                                      |                                                          |          |                        |                                |                  |  |
| Lev. 7                                             | 7      |          |          |                                      |                                                          |          |                        |                                |                  |  |
| Lev. 8                                             | 3      |          |          |                                      |                                                          |          |                        |                                |                  |  |
|                                                    |        |          |          |                                      |                                                          |          |                        |                                |                  |  |

Bonus near message Customer is within 20% of reaching the bonus - is there anything else they

#### 📲 TONIQ

# Setting up Voucher / Flexisign

> There are a few steps to setting up a Voucher / Flexisign:

- Ensure you have a windows receipt printer driver loaded and working on each POS workstation
- Create / design a Flexisign (and test that it prints correctly)
- $\circ~$  Create a Voucher template
- $\circ~$  Setup the Voucher product
- $\circ~$  Link the voucher template to the voucher product
- Setup your club to issue the bonus / voucher (if a voucher is your club reward)

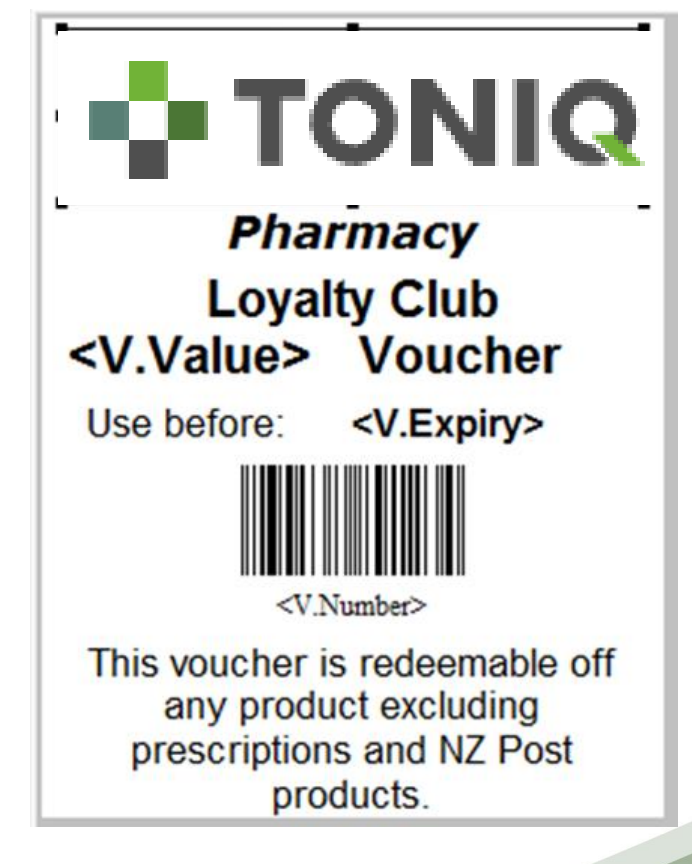

> Note: Vouchers / Flexisigns are separate, chargeable modules

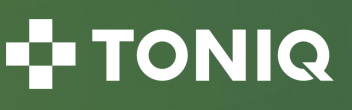

#### Example Vouchers / Flexisigns

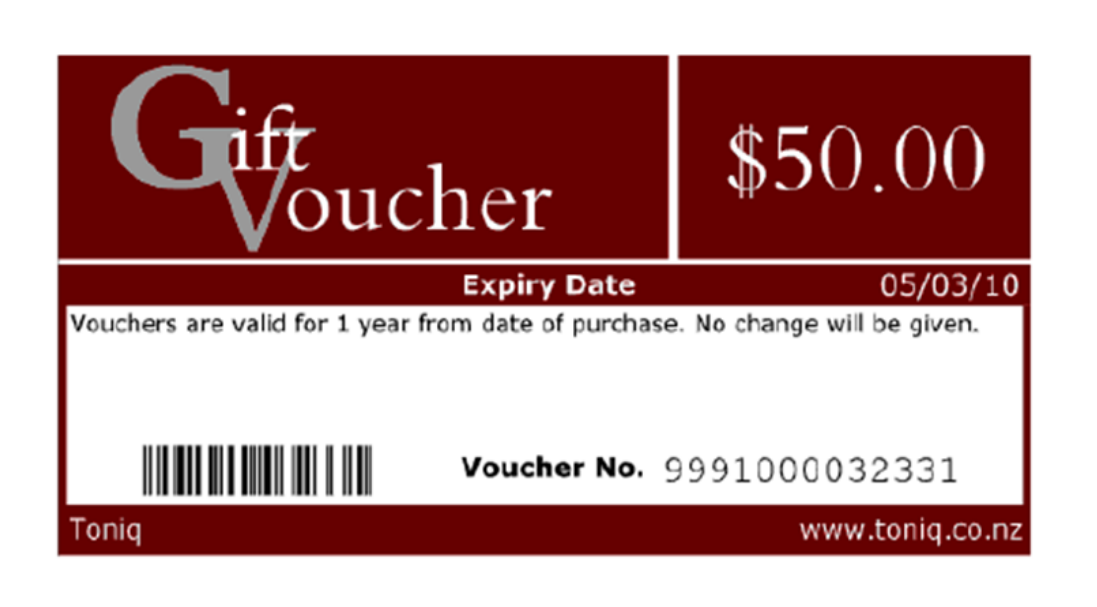

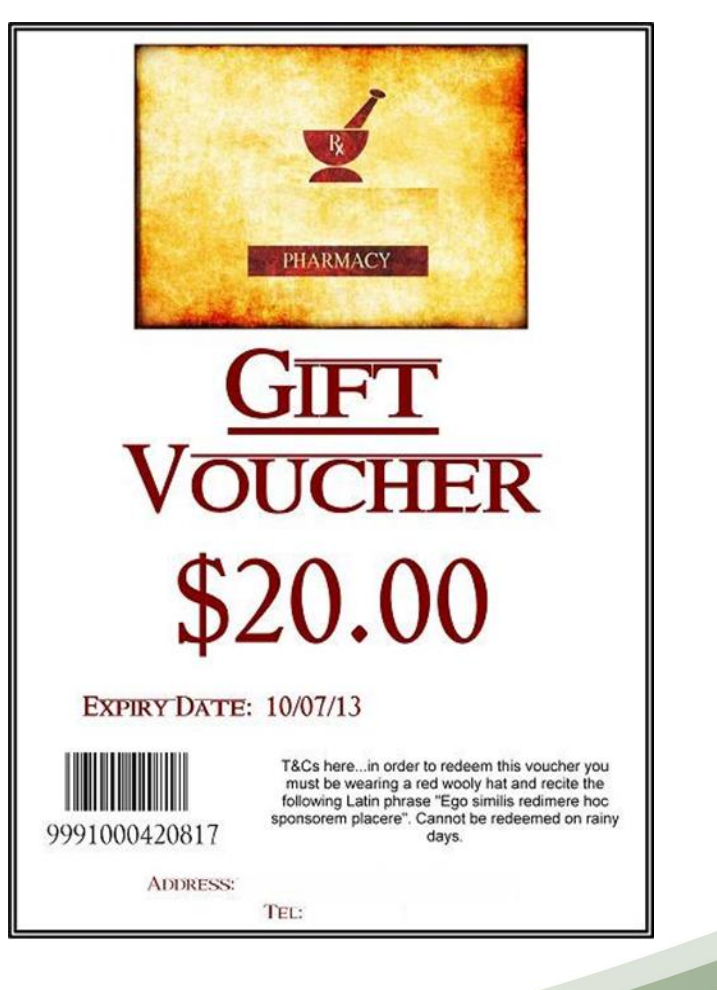

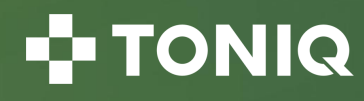

#### Example Vouchers / Flexisigns

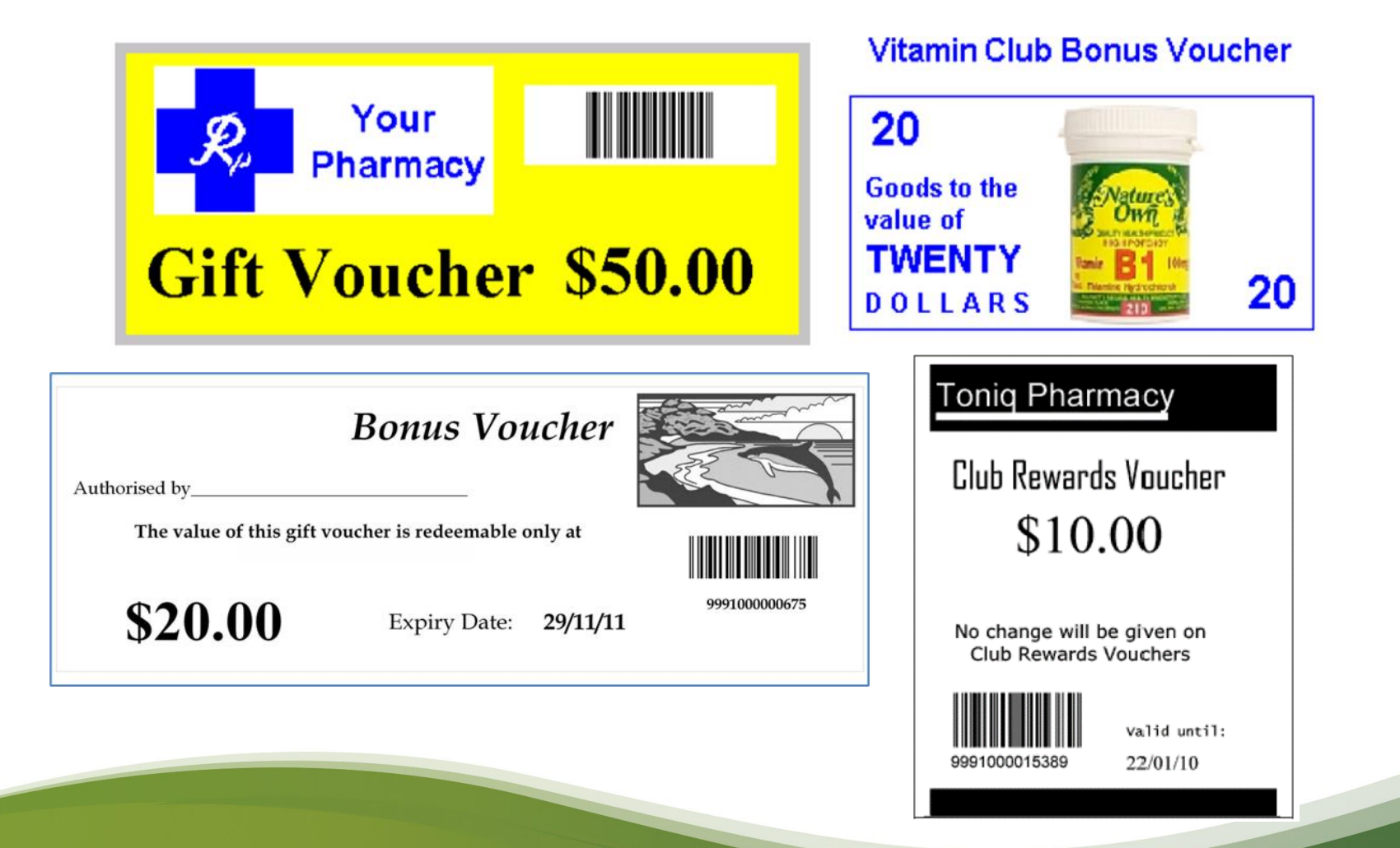

#### Example Vouchers / Flexisigns

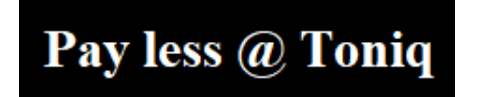

SUDAFGD PG D&N Relief Sinus 24pg

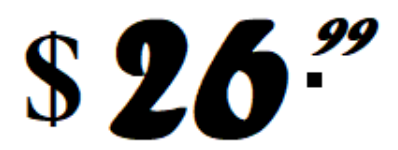

2207273

SUDAFED PE D&N Relief Sinus 24pk

Why Pay \$0.00 \$26,99 2207273 SUDAFED PE Nasal Decong Tab 10mg 24s

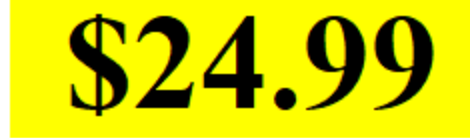

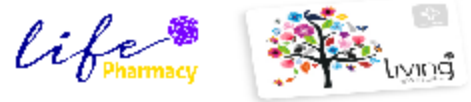

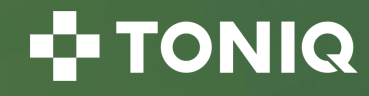

#### **Entering Customer Details**

In POS press F5 Client, select the client then F2 Edit Client

To scan the unique barcode, press F9 Goto Other, scan the barcode and press F12 Accept

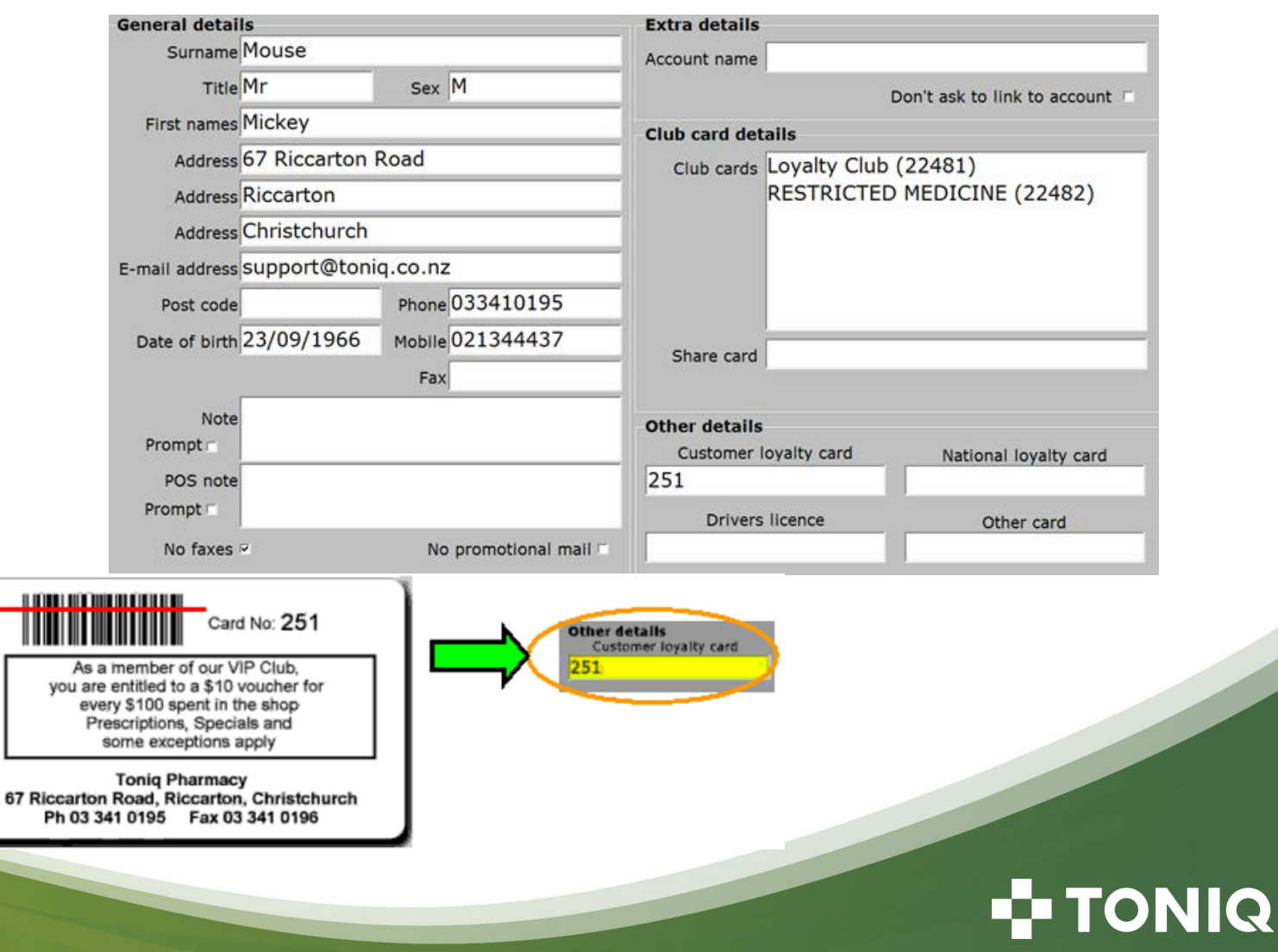

#### Joining a Customer to a Club

In POS press F5 Client, select the client, press F11 Join Club
 Note: the client must first have an address

- Select club from the list
- Check with the customer in regards to promotional main

Should the new card replicate the customers promotional communications options? Yes

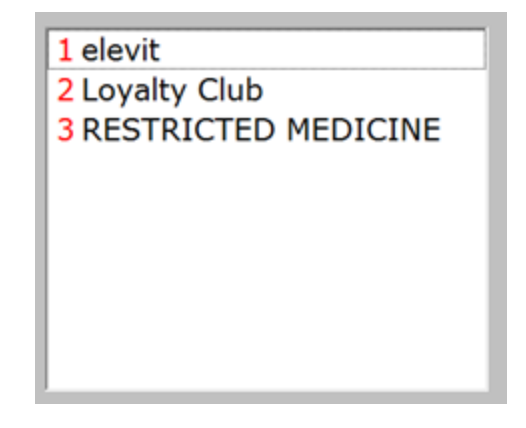

Alternatively, in POS press F5 Client, select the client, press F2 Edit Client, check the name, address, email, phone, etc.

Join

Club

F11

- $\circ$  Press F3 New Card and select the club from the list
- $\circ$  Press F12 Accept twice to return to POS

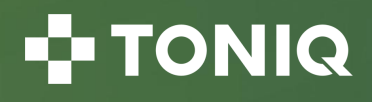

#### Viewing Customer Club History

In POS press F5 Client, select the client, select the desired club with F6 or F7 or F8

|                                                 |                                                                                                    |         | Club Card<br>BEAUTY CLUB<br>Status<br>Start 24 Jul 2007<br>ID 2084 Mrs Sosen Sullos (UN | son<br>rive |        |  |  |
|-------------------------------------------------|----------------------------------------------------------------------------------------------------|---------|-----------------------------------------------------------------------------------------|-------------|--------|--|--|
| Balance<br>12<br>Value \$5<br>Items 5<br>Points | Balance     Bonus balance: Next level 1 Value \$79.87 Items     Points       12 mth     All     Value     \$52.48     \$279.87     Value Items Points Status     Description       Value     \$5     11     L1     \$200     BEAUTY GIFT VOUCHER       Points     L2     L3     L4 |         |                                                                                         |             |        |  |  |
| Date                                            | Seller                                                                                                    | Invoice | Qty Description                                                                         | Price       | Points |  |  |
| 18 Feb 12                                       | CAUMBUS                                                                                                    | 225228  | 1 M'CARE Nail Shaper:                                                                   | 6.79        | 0      |  |  |
| 19 Oct 11                                       | Seruh Billin                                                                                                    | 199561  | 1 SAX L/S Emmy Award                                                                    | 5.00        | 0      |  |  |
| 14 Oct 11                                       | Lau                                                                                                    | 198724  | 1 NATIO Top & Base Coat                                                                 | 14.50       | 0      |  |  |
| 29 Apr 11                                       | Suiluy                                                                                                    | 159579  | 1 M'CARE Nail Shapers Cushioned Pk2                                                     | 6.19        | 0      |  |  |
| 29 Apr 11                                       | Suiluy                                                                                                    | 159579  | 1 JF FE Secret Weapon Style Cr. 113g                                                    | 20.00       | 0      |  |  |
| 11 Mar 10                                       | Deves                                                                                                    | 64189   | 1 Evolu Cert Org Rosehip Oil 30ml                                                       | 21.00       | 0      |  |  |
| 11 Mar 10                                       | Deves                                                                                                    | 64133   | 1 BEAUTY GIFT VOUCHER Bonu                                                              | s 0.00      | 0      |  |  |
| 11 Mar 10                                       | Deves                                                                                                    | 64133   | 1 CORAL Nail Enamel Glam Pink                                                           | 6.99        | 0      |  |  |
| 12 Jan 10                                       | Dottmor                                                                                                    | 50747   | 1 REVL BLUSHER PINCH ME PLUM FLUSHED 315                                                | 5.00        | 0      |  |  |
| 14 Dec 09                                       | Dottmor                                                                                                    | 44194   | 1 RICCI Ricci EDP 30ml                                                                  | 86.00       | 0      |  |  |
| 12 Aug 09                                       | Cidnag                                                                                                    | 12639   | 1 SHE Nail Varnish Diamond 15ml                                                         | 12.00       | 0      |  |  |

| Club                       | Club      | Club      |  |  |  |
|----------------------------|-----------|-----------|--|--|--|
| Card                       | Card Card |           |  |  |  |
| F6                         | <b>F7</b> | <b>F8</b> |  |  |  |
| Club Cards Bonus           |           |           |  |  |  |
| F6 BEAUTY CLUB             |           |           |  |  |  |
| F7 CONTACT LENS            |           |           |  |  |  |
| F8 Pharmacist Only Medicin |           |           |  |  |  |

#### 🗗 TONIQ

#### **Redeeming Vouchers**

Recall the Client in POS to see any outstanding balance

- > After item(s) have been scanned press F12 Tender
- Select the Customer Voucher Key
- > Scan the barcode on the Voucher or press the [Spacebar] to get a list
- > Once selected confirm the amount by pressing [Enter]

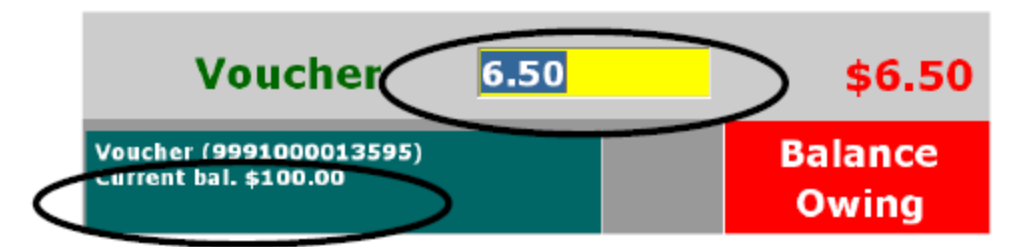

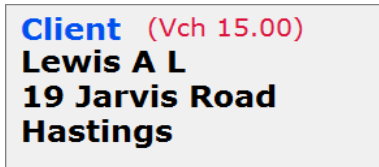

**III TONIQ** 

#### Creating a Mail List

From the main menu select 5.Clubs, 3.Maintain club cards in bulk

Allov

- Select Club and enter selection criteria (further options on page 2)
- > Maybe use anyone who has purchased 2 items in the last year
- Check promotional mail flags

Press F12 Accept

|                          | Card criteria          |                                     |               |  |  |  |
|--------------------------|------------------------|-------------------------------------|---------------|--|--|--|
|                          | Card name              |                                     |               |  |  |  |
|                          | Club                   | Loyalty Club                        |               |  |  |  |
|                          | Note                   |                                     |               |  |  |  |
| Transaction criteria     |                        |                                     |               |  |  |  |
|                          | Period                 | 01/01/2011                          | to / /        |  |  |  |
|                          | Value                  |                                     | to            |  |  |  |
|                          | Items                  | 2                                   | to            |  |  |  |
|                          | Points                 |                                     | to            |  |  |  |
| Allow prom<br>Allow prom | n. mail □<br>. texts □ | Allow prom. faxe<br>Allow prom. Ema | es 🗖<br>ail 🗖 |  |  |  |

#### 💶 TONIQ

### Creating a Mail List (continued)

- Use F2 Edit List to ADD, REMOVE, or EDIT customers to / from the existing list
- Use F3 Sort list and choose by 1.Tx Value

   You could also choose to sort by 2.Tx items or maybe the current value / items (which is the customers current level towards the bonus
   Note: Tx stands for 'transaction'
- Use F8 Print Labels or F9 Print List
- Chose the number of customers to print

#### Select option

Add more cards in bulk Remove cards in bulk Edit list card by card

#### 331 club cards selected.

1 Print all

- 2 Select beginning club card
- **3** Print selected and following
- 4 Print first ...

5 Cancel

Name Value Points Items Level 1 Tx value 2 Tx items 3 Tx points Sort key Club

Select sort option

#### 

#### **Contacting Customers**

From the main menu select 4.Contacts / clients, F7 Bulk Edit Clients

 $\succ$  Select criteria:

• Maybe use anyone who has purchased 2 items in the last year

- $\succ$  Select the Club
- Tick 'Allow promotional texts'
- Press F12 Accept
- > Add / Remove people from the list using F2 Edit List
- Sort the list using F3 Sort
- Division Male only In club Customer Club nufacturer Promotion Incl. hidden cards Not in any club Corporate customers only Catalogue Allow prom. mail duct type Allow prom. texts 🗹 fuct dosc

to / /

to

to

Name

Note

Address

Birthday

Age

to

to

Female only

Has corporate card

No promotions note 🗆

Has mobile number 🗹

Promotions note

Period 01/04/23

Value

Product

partment Group

Items 2

To send a Text Message (or email) press F9 Contact Clients

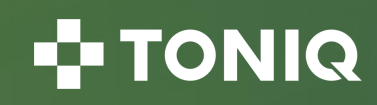

### Sending a Text Message

(continued from previous slide)

- Press F7 Create Message
- > Type up a Text or Email (or both)
- Press F9 Send Message
- Select Email or Text (or a combination)

Note: Charges may apply

| Txt messag                                                                                | e     |              |               |  |  |  |  |  |
|-------------------------------------------------------------------------------------------|-------|--------------|---------------|--|--|--|--|--|
| Sender: Toniq Pharmacy Ltd.                                                               |       |              |               |  |  |  |  |  |
| Hi ^FRSTNM;; Happy birthday month!                                                        |       |              |               |  |  |  |  |  |
| To celebrate we have a \$10 Voucher waiting for you instore. Please drop by to collect :) |       |              |               |  |  |  |  |  |
| Send<br>Msg                                                                               | Other | Find<br>Note | Acce<br>Detai |  |  |  |  |  |
| F9                                                                                        | F10   | F11          | F12           |  |  |  |  |  |
| Select send messages option                                                               |       |              |               |  |  |  |  |  |
| 1 Email only                                                                              |       |              |               |  |  |  |  |  |
| 3 Txt only<br>5 Email else Txt                                                            |       |              |               |  |  |  |  |  |
| 7 Txt else Email                                                                          |       |              |               |  |  |  |  |  |

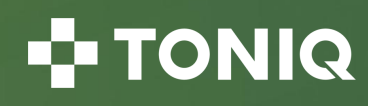

# **Toniq Help and Knowledge Base**

• Further information can be found in the Toniq Knowledge base:

#### Toniq.nz/help

• Questions?

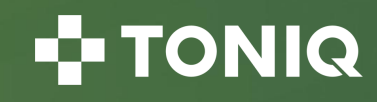

# TONIQ